# STEP-BY-STEP GUIDE: HOW TO EXTEND YOUR STUDY PERMIT (SP)<sup>1</sup> WITHIN CANADA<sup>2</sup>

| How to apply:     | Sign in to your IRCC secure account        |
|-------------------|--------------------------------------------|
| When to apply:    | 3 months before your current SP expires    |
| Cost: Processing  | \$150 CAD                                  |
| Time:             | Check the IRCC processing time website     |
| Application Form: | IMM5709 (Change conditions, Extend my stay |
|                   | or Remain in Canada as a student form)     |

Please remember that this information may change, and this guide is not a legal document. It is reviewed and updated by MacEwan International's Regulated Canadian Immigration Consultants (RCICs) and Regulated International Student Immigration Advisors (RISIAs) in compliance with the Immigration and Refugee Protection Act and the Regulations (IRPA & IRPR). Always refer to Immigration, Refugees and Citizenship Canada (IRCC) for the most up-to-date information.

### Gather your required documents:

Please note:

acEwan

- Documents should be issued within 30 days of submitting your application
- If you are required to provide several documents in one section, you must scan all of them as one PDF document (the size limit is 4 MB)
- Your documents must be in English or French, if not, provide the English or French translation with an affidavit from the translator certifying the document

## Documents that are required for all students:

INTERNATIONAL

- Study Permit extension letter and Verification of Enrolment (request from international@macewan.ca, allow 5 business days for processing); PD certificate students must contact sceinternational@macewan.ca
- Proof of means of financial support (an official bank statement, a letter from your parents stating that they will financially support you, etc.)
- Passport (a copy of the page with your name, date of birth, passport number, expiry date and a copy of every page that has stamps, visas, markings or signatures from Canada or other countries)
- Digital passport-sized photo

## Additional documents you might need:

- Medical Exam
- Family Information Form (IMM5707)
- Biometrics
- Client Information Letter (a letter of explanation where you list all additional information you need an immigration officer to know about you)

[1] https://www.canada.ca/en/immigration-refugees-citizenship/services/study-canada/study-permit.html[2] https://www.canada.ca/en/immigration-refugees-citizenship/services/study-canada/study-permit/apply.html

| NE          |                                                                                                    |
|-------------|----------------------------------------------------------------------------------------------------|
| EP<br>NO    | Click on "Apply to come to Canada" and on "Visitor visa, study a work permit. Then answer the questions to generate a checklist required application forms and documents.                                                                                                    |
|             | View the applications you submitted                                                                                                    |
|             | Review, check the status or read messages about your submitted application Search: Showing 0 to 0 of 0 entries   Show 5 ~ entries                                                                                                    |
|             | Application type I † Application number I † Applicant name I † Date submitted 4 Current status I † Messages I † Action                                                                                                    |
|             | No dala available in table                                                                                                    |
|             | na you apply on paper or don clear you, online application in your account? <u>You anny your application to your account</u> to access it and check your status-<br>inline                                                                                                    |
|             | Continue an application you haven't submitted<br>Continue working on an application or profile you haven't submitted or delete it from your account.                                                                                                    |
|             | Application type 11 Date Created + Days left to submit 11 Date last saved 11 Action                                                                                                    |
|             | No data available in table                                                                                                    |
| 1.9         | Start an application                                                                                                    |
|             | Apply to come to Canada         Refugees: Apply for temporary health care         Citizenship: Apply for a search or proof of citizenship.           Includes applications for visior visior visior visior visior visior visior visior visior visior visior visior vision         Use this application if you are a protected person or refugee claimant who wants to apply for the poly for the poly for to search or to search internet code if you have one.         Use this application if you are a protected person or refugee claimant who wants to apply for the citizenship certificate) or to search citizenship records. |
|             | Students: Transfer schools<br>For approved study permit holders only. Tell us ()<br>you ure changing designated learning institutions<br>You will need your application number.                                                                                                    |
| P           | ersonal checklist                                                                                                    |
|             | Personal Reference Code                                                                                                    |
| lf y<br>co  | ou have already completed the Come to Canada or the Express Entry wizard, you would have received a document checklist and/or a personal reference<br>de, based on the answers you provided.                                                                                                    |
| * Ple       | ease enter your personal reference code to begin your application. (required)                                                                                                    |
|             | Continue Cancel                                                                                                    |
|             | do not have a Personal Reference Code                                                                                                    |
| lf y<br>Ex  | ou do not have a personal reference code, you may answer a series of questions to find out if you are eligible to apply for a visa and/or permit, apply for<br>press Entry, and begin an online application.                                                                                                    |
| lf y<br>che | ou begin your application after you have logged into your account, you will not receive a personal reference code, as the system will save your document<br>acklist right into your account.                                                                                                    |
| D           | etermine your eligibility and apply online:                                                                                                    |
|             | fisitor visa, study and/or work permit                                                                                                    |
|             | Express Entry (EE)                                                                                                    |
|             | nternational Experience Canada (IEC)                                                                                                    |

 $Revised\_April\_2024\_MacEwan\_International\_Student\_Services\_RCIC\_RISIA$ 

| TEP        | Answer the questions.                                                                                                    |
|------------|----------------------------------------------------------------------------------------------------|
|            | F C                                                                                                    |
|            |                                                                                                    |
|            |                                                                                                    |
| Fit        | nd out if you're eligible to apply                                                                                                    |
| What       | t would you like to do in Canada? (required) 🕢                                                                                                    |
| Stu        | udy Y                                                                                                    |
| How        | Iong are you planning to stay in Canada? (required)                                                                                                    |
| Selec      | ct the code that matches the one on your passport. (required) 📀                                                                                                    |
| What       | t is your current country/territory of residence? If you are presently in Canada, you should select Canada. (required)                                                                          |
| Ca         | anada 🗸 🗸                                                                                                    |
| Ple        | ease make a selection                                                                                                    |
| What<br>Se | t is your date of birth? (required)<br>elect year<br>Select month<br>Select day                                                                                                    |
|            | Save and Exit Questionnaire Next •                                                                                                    |
|            | Important: This information is for reference only and no immigration decision will be made based on your answers. If you choose to apply, your application will be considered by an immigration |
|            | omoer in accordance with the immigration and Herugee Protection Act, without regard to any outcome you attain through this questionnaire. <u>Head the full notice</u>                           |
|            |                                                                                                    |
| Find       | out if you're eligible to apply                                                                                                    |
| Do you h   | have a provincial attestation letter? (required)                                                                                                    |
| No         | v                                                                                                    |
|            | Cancel D Update information                                                                                                    |
|            |                                                                                                    |
|            |                                                                                                    |
| Find       | d out if you're eligible to apply                                                                                                    |
| Do you o   | qualify for an exception? (required) 🚱                                                                                                    |
| Yes        | ~                                                                                                    |
|            | Cancel O Update information O                                                                                                    |
|            |                                                                                                    |
| Fine       | d out if you're glieible te engly                                                                                                    |
| FINC       |                                                                                                    |
| Which e    | exception do you qualify for? (required) 🚱<br>In applicant applying within Canada as described under section 215(1) of the Immigration and Refugee f 🗸                                          |
|            | Cancel O Update information O                                                                                                    |
|            |                                                                                                    |
|            |                                                                                                    |
|            |                                                                                                    |
|            |                                                                                                    |
|            |                                                                                                    |
|            |                                                                                                    |

| Find out if y<br>Are you a lawful perman                                                                                                    | you're eligible to                                                                                          | apply                                                                                     |                                                                                                    |                                               |
|----------------------------------------------------------------------------------------------------|----------------------------------------------------------------------------------------------------|-------------------------------------------------------------------------------------------|----------------------------------------------------------------------------------------------------|-----------------------------------------------|
| Are you a lawful perman                                                                                                    | -                                                                                                    | appiy                                                                                     |                                                                                                    |                                               |
| Please make a selection                                                                                                    | nent resident of the United States w                                                                        | ith a valid U.S. Citizenship and                                                          | d Immigration Services (USCIS)                                                                       | number? (required) 🕜                          |
| Save and Exit Que                                                                                                    | estionnaire                                                                                                 |                                                                                           |                                                                                                    | Next 💽                                        |
| Important: This informatio                                                                                                    | on is for reference only and no immigration decisio                                                         | n will be made based on your answers. If y<br>out repard to any outcome you attain throus | ou choose to apply, your application will be c<br>ah this questionnaire. Read the full notice        | onsidered by an immigration                   |
|                                                                                                    |                                                                                                    |                                                                                           |                                                                                                    |                                               |
|                                                                                                    |                                                                                                    |                                                                                           |                                                                                                    |                                               |
|                                                                                                    |                                                                                                    |                                                                                           |                                                                                                    |                                               |
|                                                                                                    |                                                                                                    |                                                                                           |                                                                                                    |                                               |
|                                                                                                    |                                                                                                    |                                                                                           |                                                                                                    |                                               |
| Eind out if y                                                                                                    | ou're eligible to                                                                                           | apply                                                                                     |                                                                                                    |                                               |
| What is your current imm                                                                                                    | nigration status in Canada? (requi                                                                          |                                                                                           |                                                                                                    |                                               |
| Student                                                                                                    |                                                                                                    |                                                                                           | ~                                                                                                    |                                               |
| <ul> <li>Save and Exit Ques</li> </ul>                                                                                                    | stionnaire                                                                                                  |                                                                                           |                                                                                                    | Next                                          |
|                                                                                                    |                                                                                                    |                                                                                           |                                                                                                    |                                               |
| Important: This information<br>officer in accordance with t                                                                                    | n is for reference only and no immigration decision<br>the Immigration and Refugee Protection Act, with     | on will be made based on your answers. If<br>out regard to any outcome you attain thro    | you choose to apply, your application will be<br>ugh this questionnaire. <u>Read the full notice</u> | e considered by an immigration                |
|                                                                                                    |                                                                                                    |                                                                                           |                                                                                                    |                                               |
|                                                                                                    |                                                                                                    |                                                                                           |                                                                                                    |                                               |
|                                                                                                    |                                                                                                    |                                                                                           |                                                                                                    |                                               |
|                                                                                                    |                                                                                                    |                                                                                           |                                                                                                    |                                               |
|                                                                                                    |                                                                                                    |                                                                                           |                                                                                                    |                                               |
|                                                                                                    |                                                                                                    |                                                                                           |                                                                                                    |                                               |
| Find out if y                                                                                                    | ou're eligible to                                                                                           | apply                                                                                     |                                                                                                    |                                               |
| Find out if y                                                                                                    | ou're eligible to                                                                                           | apply                                                                                     |                                                                                                    |                                               |
| Find out if y<br>What is your <u>marital statu</u><br>Please make a selection                                                                  | ou're eligible to                                                                                           | apply                                                                                     | ~                                                                                                    |                                               |
| Find out if y<br>What is your <u>marital statu</u><br>Please make a selection<br>What is your province of o                                    | ou're eligible to                                                                                           | apply                                                                                     | Ch you will be spending most o                                                                       | f your time, ( <del>required)</del> ?         |
| Find out if y<br>What is your <u>marital statu</u><br>Please make a selection<br>What is your province of o<br>Alberta                         | You're eligible to                                                                                          | apply                                                                                     | Ch you will be spending most o                                                                       | f your time. ( <del>required</del> ) 😧        |
| Find out if y<br>Vhat is your <u>marital statu</u><br>Please make a selection<br>Vhat is your province of of<br>Alberta<br>Save and Exit Quest | cou're eligible to         us? (required) @         destination? If visiting multiple pro         tionnaire | apply                                                                                     | ∽<br>ch you will be spending most o                                                                  | f your time. ( <del>required)</del> ?<br>Next |

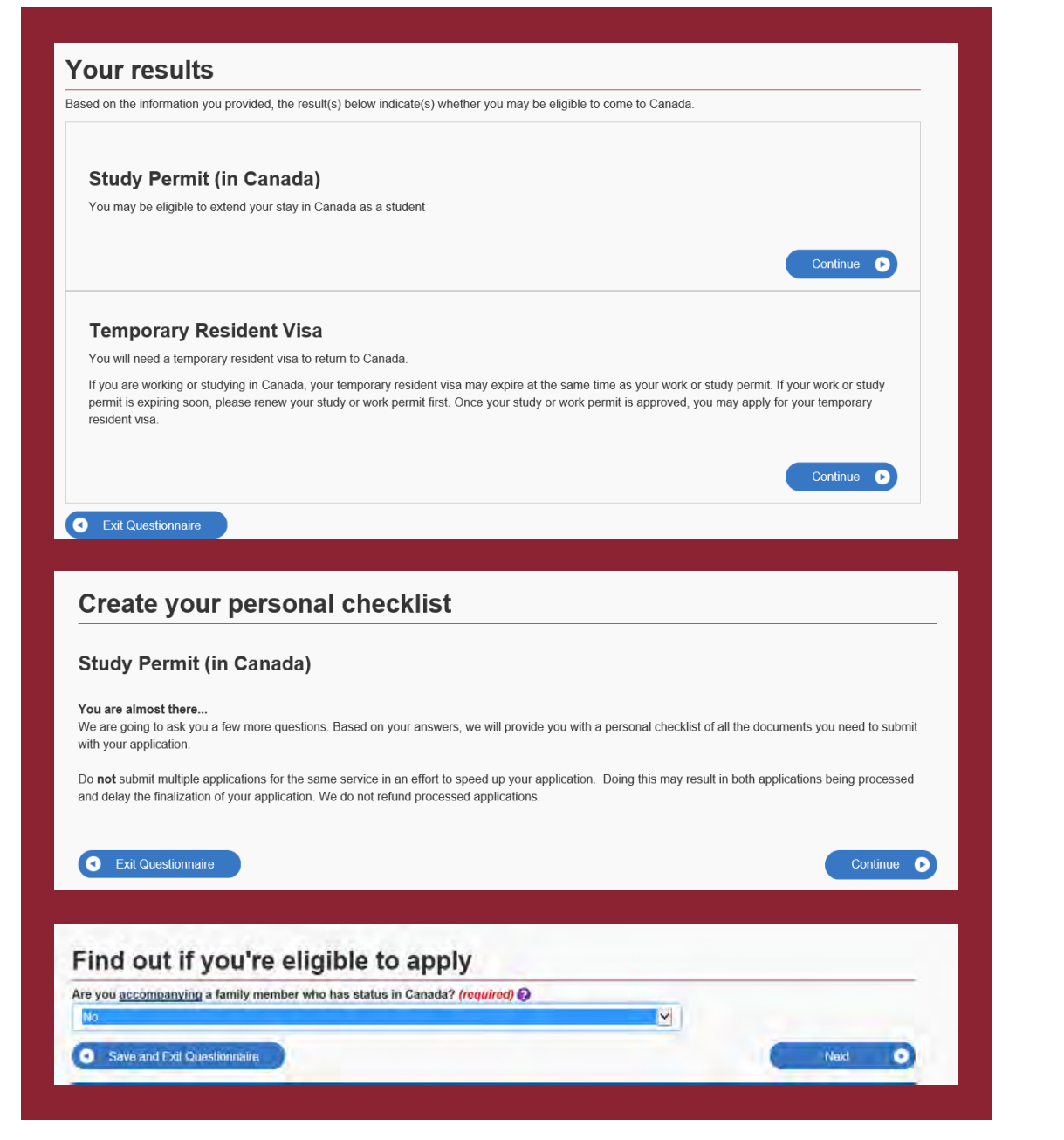

If you are in one of the programs below, you will need to reply to the below question "yes, I wish to apply for a Co-op Work Permit." You will need to email

international@macewan.ca and request a Co-op Work Permit (extension) letter.

| Acupuncture Diploma                                          | Library and Information Technology Diploma                                 |
|--------------------------------------------------------------|----------------------------------------------------------------------------|
| Arts and Cultural Management (Diploma and bachelor's degree) | Massage Therapy Diploma                                                    |
| Bachelor of Commerce (Co-op majors)                          | Office Assistant Program Massage Therapy Diploma                           |
| Bachelor of Communication Studies                            | Paralegal Studies Diploma                                                  |
| Bachelor of Early Childhood Curriculum Studies               | Police and Investigations Diploma                                          |
| Bachelor of Fine Arts – Music Theatre Performance<br>Major   | Psychiatric Nursing Diploma                                                |
| Bachelor of Psychiatric Nursing                              | Physical Therapist Assistant & Occupational Therapist<br>Assistant Diploma |
| Bachelor of Science in Nursing                               | Public Relations                                                           |
| Bachelor of Social Work                                      | Social Work (Diploma and bachelor's degree)                                |
| Child and Youth Care (Diploma and bachelor's degree)         | Special Needs Educational Assistant Certificate                            |
| Correctional Services Diploma                                | Speech Language Pathologist Assistant Diploma                              |
| Diploma Emergency Communications and Response<br>Certificate | Travel Diploma                                                             |

Revised\_April\_2024\_MacEwan\_International\_Student\_Services\_RCIC\_RISIA

| Do you also want to apply for a work permit?                                                                       | ' (required)                                                                                                    |                                                                                                    |                                |   |
|----------------------------------------------------------------------------------------------------|----------------------------------------------------------------------------------------------------|----------------------------------------------------------------------------------------------------|--------------------------------|---|
| Please make a selection                                                                                            |                                                                                                    | ~                                                                                                    |                                |   |
| Save and Exit Questionnaire                                                                                        |                                                                                                    |                                                                                                    | Next                           | • |
| Important: This information is for reference only and no<br>officer in accordance with the Immigration and Refugee | p immigration decision will be made based on your answers. If<br>Protection Act, without regard to any outcome you attain thro | f you choose to apply, your application will be<br>ugh this questionnaire. <u>Read the full notice</u> | e considered by an immigration |   |

| /hen does your <u>status</u><br>ate ( <mark>required)</mark> | <u>s</u> in Canada exp | oire? 🕜      |   |            |   |      |   |
|--------------------------------------------------------------|------------------------|--------------|---|------------|---|------|---|
| Select year                                                  | ~                      | Select month | ~ | Select day | ~ |      |   |
| Save and Exit Qu                                             | estionnaire            | 1            |   |            |   | Next | 0 |

If you never had a medical exam or it has already expired (12 months), and you intend to work in one of the listed jobs, and/or you are in a program which has a work-integrated component which requires you to work with <u>vulnerable populations</u>, you need a medical exam.

| lave you had a medical exam performed by an IRCC                                                                                                    | C authorized panel physician (doctor) within the last 12 months? (required) 🚱                                                                                                    |
|----------------------------------------------------------------------------------------------------|----------------------------------------------------------------------------------------------------|
| Please make a selection                                                                                                    | ~                                                                                                    |
| Save and Exit Questionnaire                                                                                                    | Next                                                                                                    |
| Important: This information is for reference only and no immigratic<br>officer in accordance with the Immigration and Refugee Protection                                                                                                    | on decision will be made based on your answers. If you choose to apply, your application will be considered by an immigration<br>Act, without regard to any outcome you attain through this questionnaire. <u>Read the full notice</u> |
|                                                                                                    |                                                                                                    |
| Find out if you're eligibl                                                                                                    | le to apply                                                                                                    |
| A medical exam is needed before you submit you<br>• want to stay in Canada for more than 6 mon<br>months in the past year or;                                                                                                    | ir application for foreign nationals who:<br>iths and have lived in one or more <u>designated countries or territories</u> for more than six                                                                                           |
| <ul> <li>Intend to work in one of the following jobs:         <ul> <li>health sciences worker</li> <li>clinical laboratory worker</li> <li>patient attendant in nursing or geriatri</li> <li>medical student admitted to Canada to</li> <li>medical student admitted to canada to</li> <li>teacher of primary or secondary school</li> <li>domestics worker, someone who gives</li> <li>day nursery worker</li> </ul> </li> </ul>                                                                                                    | ic homes<br>a attend university<br>t term assignment<br>Is or other teachers of small children<br>in-home care to children, the elderly and the disabled                                                                               |
| Intend to work in one of the following jobs:                                                                                                    | ic homes<br>b attend university<br>t term assignment<br>Is or other teachers of small children<br>in-home care to children, the elderly and the disabled                                                                               |
| Intend to work in one of the following jobs: <ul> <li>health sciences worker</li> <li>clinical laboratory worker</li> <li>patient attendant in nursing or geriatri</li> <li>medical student admitted to Canada to</li> <li>medical student admitted to canada to</li> <li>medical elective and physician on short</li> <li>teacher of primary or secondary school</li> <li>domestics worker, someone who gives</li> <li>day nursery worker</li> </ul> <li>Do you fit into one of these categories? (required)</li> <li>Please make a selection</li> | ic homes<br>a attend university<br>t term assignment<br>Is or other teachers of small children<br>in-home care to children, the elderly and the disabled<br>)                                                                          |

"An applicant's closest relatives, in the context of an application to <u>IRCC</u>. It is defined as a spouse or common-law partner, dependent children, and their dependent children."

Revised\_April\_2024\_MacEwan\_International\_Student\_Services\_RCIC\_RISIA

| Please make a selection                                                                                                    | er / (required) 🧭                                                                                                    |
|----------------------------------------------------------------------------------------------------|----------------------------------------------------------------------------------------------------|
| • Save and Exit Questionnaire                                                                                                    | Next O                                                                                                    |
| Important: This information is for reference only and no immigration de<br>officer in accordance with the Immigration and Refugee Protection Act, y                                                                                                    | asion will be made based on your answers. If you choose to apply, your application will be considered by an immigration<br>without regard to any outcome you attain through this questionnaire. <u>Read the full notice</u>                                                              |
| Find out if you're eligible to                                                                                                    | o apply                                                                                                    |
| Are you giving someone access to your application? (re-<br>Q Yes, I will be appointing a representative to apply on m                                                                                                    | guired) 🕢                                                                                                    |
| <ul> <li>Yes, grant authorization for IRCC to release your applic</li> <li>Yes, both appoint a representative and grant authorization</li> </ul>                                                                                                    | ation information to another person.<br>Ion to IRCC to release information to another person                                                                                                    |
| i No                                                                                                    |                                                                                                    |
| Save and Exil Quantionomic                                                                                                    | Ned                                                                                                    |
| check this link to find out if a                                                                                                    | you need to give biometrics                                                                                                    |
|                                                                                                    | <u>you need to give biometrics</u> .                                                                                                    |
| Find out if you're eligible to                                                                                                    | o apply                                                                                                    |
| In the past 10 years, have you given your fingerprints an                                                                                                    | d photo (biometrics) for an application to come to Canada? (required)                                                                                                    |
| Please make a selection                                                                                                    | ~                                                                                                    |
| • Save and Exit Questionnaire                                                                                                    | Next <b>D</b>                                                                                                    |
| Important: This information is for reference only and no immigration dec<br>officer in accordance with the Immigration and Refugee Protection Act, v                                                                                                    | Sion will be made based on your answers. If you choose to apply, your application will be considered by an immigration<br>without regard to any outcome you attain through this questionnaire. <u>Read the full notice</u>                                                               |
|                                                                                                    |                                                                                                    |
|                                                                                                    |                                                                                                    |
| Find out if you're eligible to                                                                                                    | apply                                                                                                    |
| Find out if you're eligible to                                                                                                    | > apply<br>be paying your fees or are you fee exempt? (required) @                                                                                                    |
| Find out if you're eligible to<br>There are fees associated with this application. Will you be<br>Yes, I will be paying my application fees.                                                                                                    | > apply<br>>> paying your fees or are you fee exempt? (required) @<br>Vext                                                                                                    |
| Find out if you're eligible to<br>There are fees associated with this application. Will you be<br>Yes, I will be paying my application fees.                                                                                                    | D apply<br>De paying your fees or are you fee exempt? (required) @<br>V<br>Next O                                                                                                    |
| Find out if you're eligible to<br>There are fees associated with this application. Will you be<br>Yes, I will be paying my application fees.<br>Save and Exit Questionnaire<br>Find out if you're eligible                                                                                                    | to apply                                                                                                    |
| Find out if you're eligible to<br>There are fees associated with this application. Will you be<br>Yes, I will be paying my application fees.<br>There are a construction fees.<br>There are a construc | b apply<br>appaying your fees or are you fee exempt? (required) @<br>Next •<br>to apply<br>a with a scanner or camera? (required) @                                                                                                    |
| Find out if you're eligible to         There are fees associated with this application. Will you be         Yes, I will be paying my application fees.         Image: The second second sec                                                                                                    | b apply<br>appaying your fees or are you fee exempt? (required) @<br>Next •<br>to apply<br>s with a scanner or camera? (required) @<br>Next •                                                                                                    |
| Find out if you're eligible to<br>There are fees associated with this application. Will you be<br>Yes, I will be paying my application fees.<br>There are fees associated with this application fees.<br>There are fees associated with this application fees.<br>There are are fees associated with this application fees.<br>There are fees associated with this application fees.<br>There are are fees associated with this application fees.<br>There are are are are are are are are are                                                                                                    | b apply<br>appaying your fees or are you fee exempt? (required) @<br>Next •<br>to apply<br>s with a scanner or camera? (required) @<br>Next •                                                                                                    |
| Find out if you're eligible to<br>There are fees associated with this application. Will you be<br>Yes, I will be paying my application fees.<br>There are fees associated with this application. Will you be<br>Yes, I will be paying my application fees.<br>There are a fees associated with this application. Will you be<br>the paying my application fees.<br>There are fees associated with this application. Will you be<br>the paying my application fees.<br>There are fees associated with this application. Will you be<br>the paying my application fees.<br>There are fees associated with this application. Will you be<br>the paying my application fees.<br>There are fees associated with this application. Will you be<br>the paying my application fees.<br>There are fees associated with this application. Will you be<br>the paying my application fees.<br>There are fees associated with this application. Will you be<br>the paying my application fees.<br>The paying my application fees.<br>The paying my                   | o apply<br>pe paying your fees or are you fee exempt? (required) @<br>Next •<br>to apply<br>s with a scanner or camera? (required) @<br>Next •<br>Next •                                                                                                    |
| Find out if you're eligible to<br>There are fees associated with this application. Will you be<br>Yes, I will be paying my application fees.<br>There are fees associated with this application fees.<br>There are fees associated with this application fees.<br>There are fees associated with this application fees.<br>There are fees associated with this application fees.<br>There are fees associated with this application fees.<br>There are fees associated with this application fees.<br>There are fees associated with this application fees online? To pay<br>Pay) or a debit card (Visa Debit, Debit MasterCard or Integration fees online? To pay<br>Pay) or a debit card (Visa Debit, Debit MasterCard or Integration fees online? To pay<br>Pay) or a debit card (Visa Debit, Debit MasterCard or Integration fees online? To pay<br>Pay) or a debit card (Visa Debit, Debit MasterCard or Integration fees online? To pay<br>Pay) or a debit card (Visa Debit, Debit MasterCard or Integration fees online? To pay<br>Pay or a debit card (Visa Debit, Debit MasterCard or Integration fees online? To pay<br>Pay or a debit card (Visa Debit, Debit MasterCard or Integration fees online? To pay<br>Pay or a debit card (Visa Debit, Debit MasterCard or Integration fees online? To pay<br>Pay or a debit card (Visa Debit, Debit MasterCard or Integration fees online? To pay<br>Pay or a debit card (Visa Debit, Debit MasterCard or Integration fees online? To pay<br>Pay or a debit card (Visa Debit, Debit MasterCard or Integration fees online? To pay<br>Pay or a debit card (Visa Debit, Debit MasterCard or Integration fees online? To pay<br>Pay or a debit card (Visa Debit, Debit MasterCard or Integration fees online? To pay<br>Pay or a debit card (Visa Debit MasterCard or Integration fees online? To pay<br>Pay or a debit card (Visa Debit MasterCard or Integration fees online? To pay<br>Pay or a debit card (Visa Debit MasterCard or Integratic)                                                                                                    | b apply<br>be paying your fees or are you fee exempt? (required) @<br>Next •<br>to apply<br>s with a scanner or camera? (required) @<br>Next •<br>Next •<br>Co apply<br>r online, you can use a credit card (Visa, MasterCard, American Express, JCB, China Union<br>erac). (required) @ |
| Find out if you're eligible to<br>There are fees associated with this application. Will you be<br>Yes, I will be paying my application fees.<br>The paying my application fees.<br>The paying my application fees.<br>The paying my application fees.<br>The paying my application fees.<br>The paying my application fees online? To pay<br>Pay) or a debit card (Visa Debit, Debit MasterCard or Intelling<br>Yes.                                                                                                    | be paying your fees or are you fee exempt? (required) @<br>Next<br>to apply<br>s with a scanner or camera? (required) @<br>Next<br>io apply<br>r online, you can use a credit card (Visa, MasterCard, American Express, JCB, China Union<br>erac). (required) @                          |

### STEP

FOUR

#### Review your document checklist.

| Application Form                    | (s)                                                                     |                                                |                    |                      |
|-------------------------------------|-------------------------------------------------------------------------|------------------------------------------------|--------------------|----------------------|
|                                     | Application Fo                                                          | orm(s)                                         |                    |                      |
| Details                             | Document Name                                                           |                                                | Instructions       | Options              |
| Not Provided                        | Application to Change Conditions, I<br>in Canada as a Student (IMM5709) | Extend my Stay or Rer<br>(required)            | main 🕜             | Upload File          |
| Supporting Docu                     | ments                                                                   |                                                |                    |                      |
| Supporting Docu                     | Supporting Doc                                                          | umente                                         |                    |                      |
| Details                             | Document Name                                                           | amonto                                         | Instructions       | Options              |
| Not Provided                        | Passport (required)                                                     | 0                                              |                    | Upload File          |
| Not Provided                        | Letter of Acceptance (required)                                         | ired)                                          |                    | Upload File          |
| Not Provided                        | Proof of Means of Financial Suppor                                      | Proof of Means of Financial Support (required) |                    | Upload File          |
| Not Provided                        | Digital photo (required)                                                | Digital photo (required)                       |                    | Upload File          |
|                                     |                                                                         |                                                |                    |                      |
| <b>Optional Docume</b>              | nts                                                                     |                                                |                    |                      |
|                                     | Optional Docu                                                           | ments                                          |                    |                      |
| Details                             | Document Name                                                           | h                                              | nstructions Option | 15                   |
| Not Provided                        | Schedule 1 - Application for a Temp<br>Visa Made Outside Canada (IMM 5  | oorary Resident<br>257)                        |                    | Upload File          |
| Not Provided                        | Client Information                                                      | •                                              | 3                  | Upload File          |
|                                     |                                                                         |                                                |                    |                      |
|                                     |                                                                         |                                                |                    |                      |
| Fees                                |                                                                         |                                                |                    |                      |
| Fees                                | Fees                                                                    |                                                |                    |                      |
| Fees<br>Application                 | Fees<br>Quantity                                                        | Price (C/                                      | AD) per unit       | Total (CAD)          |
| Fees<br>Application<br>Study Permit | Fees<br>Quantity<br>1                                                   | Price (C/<br>\$150                             | AD) per unit       | Total (CAD)<br>\$150 |

#### STEP

# **FIVE**

Download an application form and save it as a PDF file in the folder on your computer.

Make sure you have <u>AdobeReader</u> installed on your computer. Click on the "Application to Change Conditions, Extend my Stay or remain in Canada as a Student (IMM5709) form. You will see a note "Opens a new window" and a small watch/curser will appear. Please wait, the form is being downloaded. If you receive a message "Please wait" when you are downloading a form:

- Click on the download arrow at the top right to save the file onto your computer
- If you do not see the arrow, move your cursor to the top of the screen and it will appear
- Go to the folder where you saved this form and right click the mouse to open it with Adobe Reader

Revised\_April\_2024\_MacEwan\_International\_Student\_Services\_RCIC\_RISIA

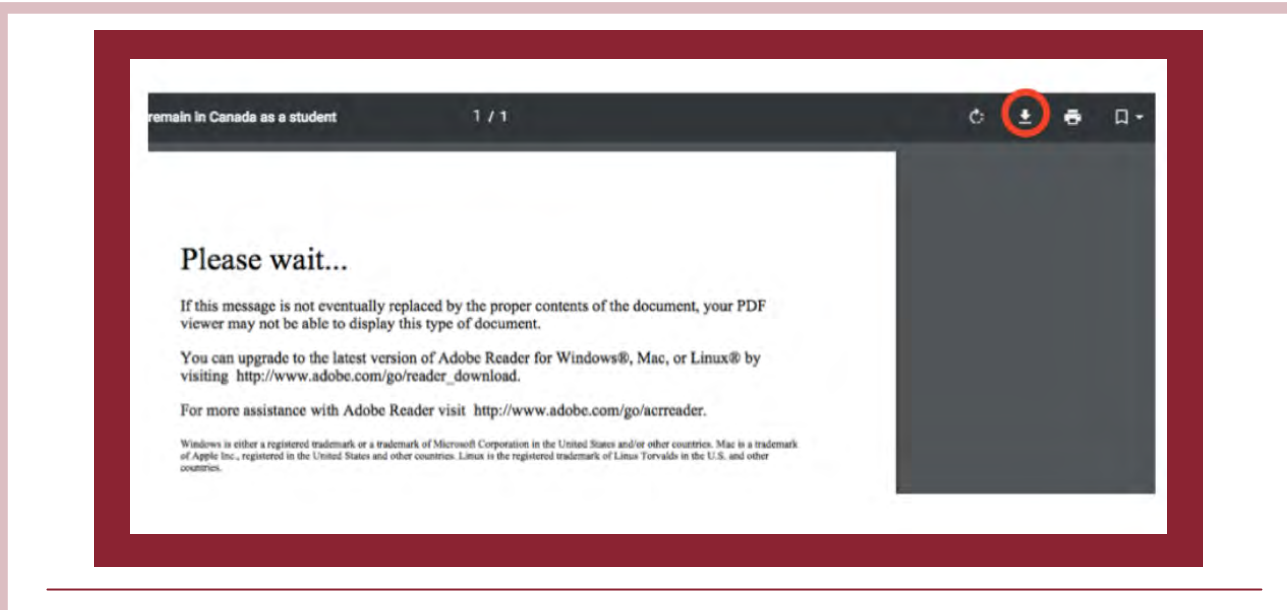

STEP

SIX

Fill out your IMM5709 application form.

IMM5709: "Application to change conditions, extend my stay or remain in Canada as a student" form truthfully.

Help with commonly asked questions on the form:

| What is a UCI?                                                     | Unique Client Identifier or Client ID. Has this format: 0000-0000 or 00-0000-0000                                                                                                  |
|--------------------------------------------------------------------|----------------------------------------------------------------------------------------------------|
| Where can I find a document number?                                | It appears on official immigration documents (TRV, Study Permit, etc). It starts with an F and followed by numbers                                                                 |
| What is MacEwan's Designated Learning<br>Institution (DLI) number? | O19092022262                                                                                                    |
| Duration of expected study                                         | From: date you will submit the application<br>To: check your study permit extension letter                                                                                         |
| Funds available for my stay                                        | The amount should match the total amount of<br>funds you are showing as proof                                                                                                    |
| Current country or territory of residence                          | Canada                                                                                                    |
| Example of how to write an address                                 | <ul> <li>a) Address: 10700 104 Avenue NW<br/>Street No.: 10700<br/>Street Name: 104 Avenue</li> <li>b) Address: App 2020, 10500 Jasper<br/>Avenue NW<br/>Apt/Unit: 2020</li> </ul> |
|                                                                    | Street No.: 10500<br>Street Name: Jasper Avenue NW                                                                                                    |
| Have you every applied to remain in Canada                         | Say yes, and list the year of your first<br>application submission and, if applicable,<br>extension, refusal, denial, etc.                                                         |
| If you need help, please book an appointment                       | with MacEwan international student specialist.                                                                                                    |

|                                          | CANADA<br>Dolla 487 276<br>Public de la constantina de la constantina de |
|------------------------------------------|----------------------------------------------------------------------------------------------------|
|                                          | STUDY PERMITTERANE D'ETUDES CLEAT IN CONSTITUTION CON CLEAT Fanny Namefund of Panning Construction of Panning Construction of        |
| Statements<br>needed to<br>prove you can | Class type/course is a possible in the possible in the possible in the possible in the possible intervence in the possible intervence intervence interven        |
| work to Service<br>Canada                | министраниции:     министраниции:     министр             |

STEP

Validate your application form IMM5709 and upload it.

### STEP

Upload your application documents.

# EIGHT

SEVEN

Make sure you merge all the pages of each required document into one PDF document and upload it.

## STEP

NINE

Pay the applicable fees and submit your application.

Once you submit your application you will see a "Congratulations!" notice on the page. After that you will receive an "acknowledgement of receipt" email into your IRCC account.

## AFTER YOU APPLY

If you apply for a study permit extension before the expiry date of your current study permit, you can continue to study in Canada under the original/current study permit conditions until IRCC makes a decision on your study permit extension application. Even if your current study permit expires before the decision is made on your study permit application, you can continue study and/or work under your current study permit conditions. This period is called "maintained status." Remember: If you leave Canada during this time, you will lose this maintained status and after re-entering Canada, you cannot resume study or work until you have received your new study permit. You should monitor your email account for your application update or check your application status at: <a href="https://www.canada.ca/en/immigrationrefugeescitizenship/services/application/check-status.html">https://www.canada.ca/en/immigrationrefugeescitizenship/services/application/check-status.html</a>